# Customized Organizational Unit for LDAP Integration Between Call Manager and Active Directory

# Contents

Introduction Prerequisites Requirements Components Used Configure Configuration on AD server Configuration on CUCM Verify Troubleshoot

### Introduction

This document describes the procedure to create a new customized Organizational Unit (OU) for special users when you have a primary OU.

# Prerequisites

### Requirements

Cisco recommends that you have knowledge of Active Directory (AD) server.

### **Components Used**

The information in this document is based on Cisco Unified Call Manager (CUCM) Release 10.5.2.13900-12.

The information in this document was created from the devices in a specific lab environment. All of the devices used in this document started with a cleared (default) configuration. If your network is live, make sure that you understand the potential impact of any command.

# Configure

### **Configuration on AD server**

Step 1. Create a new OU.

Right-click the primary OU and choose New > Organizational Unit.

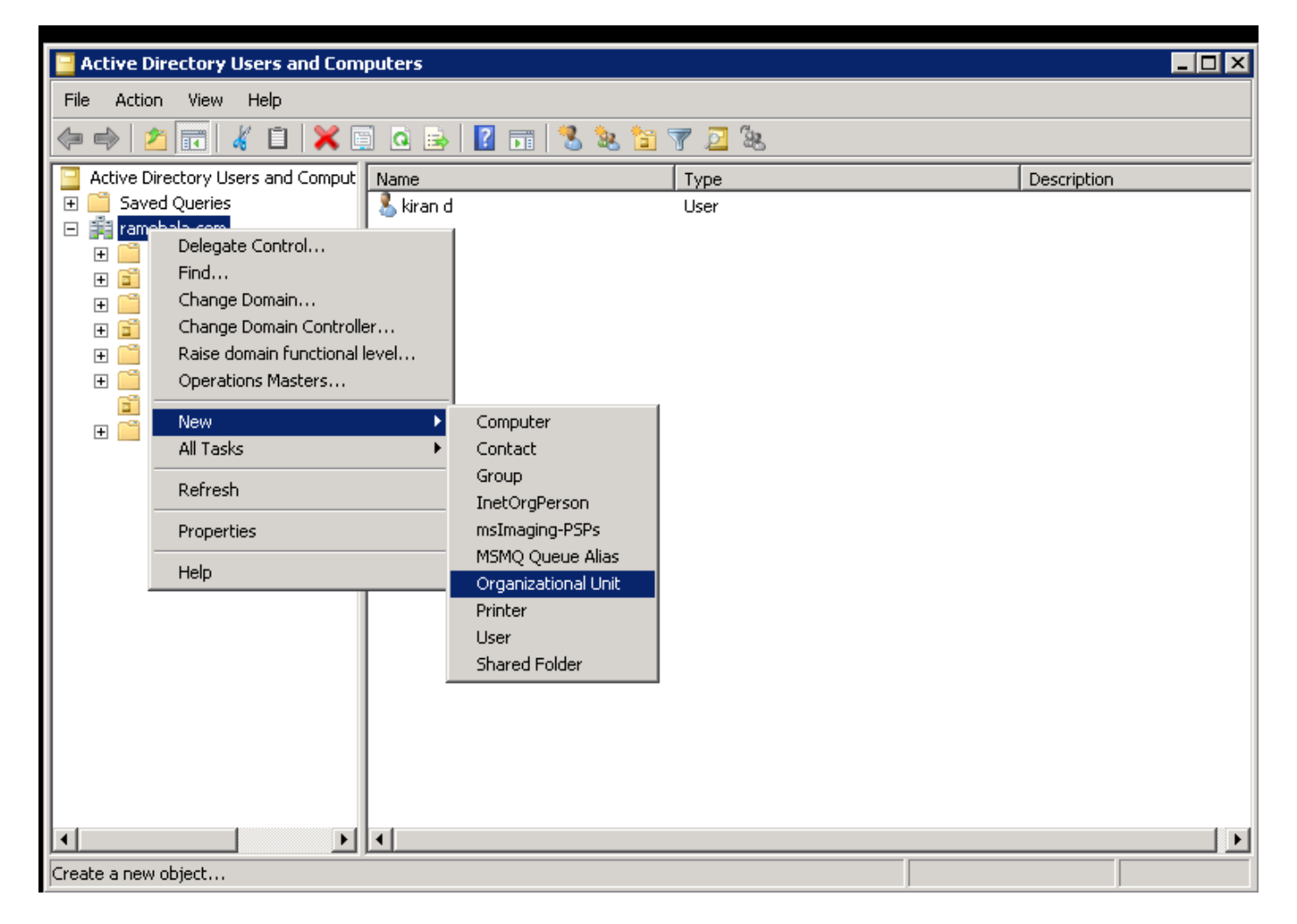

Step 2. Check the newly created OU. (In this example, the newly created OU is "CIsco\_TAC.")

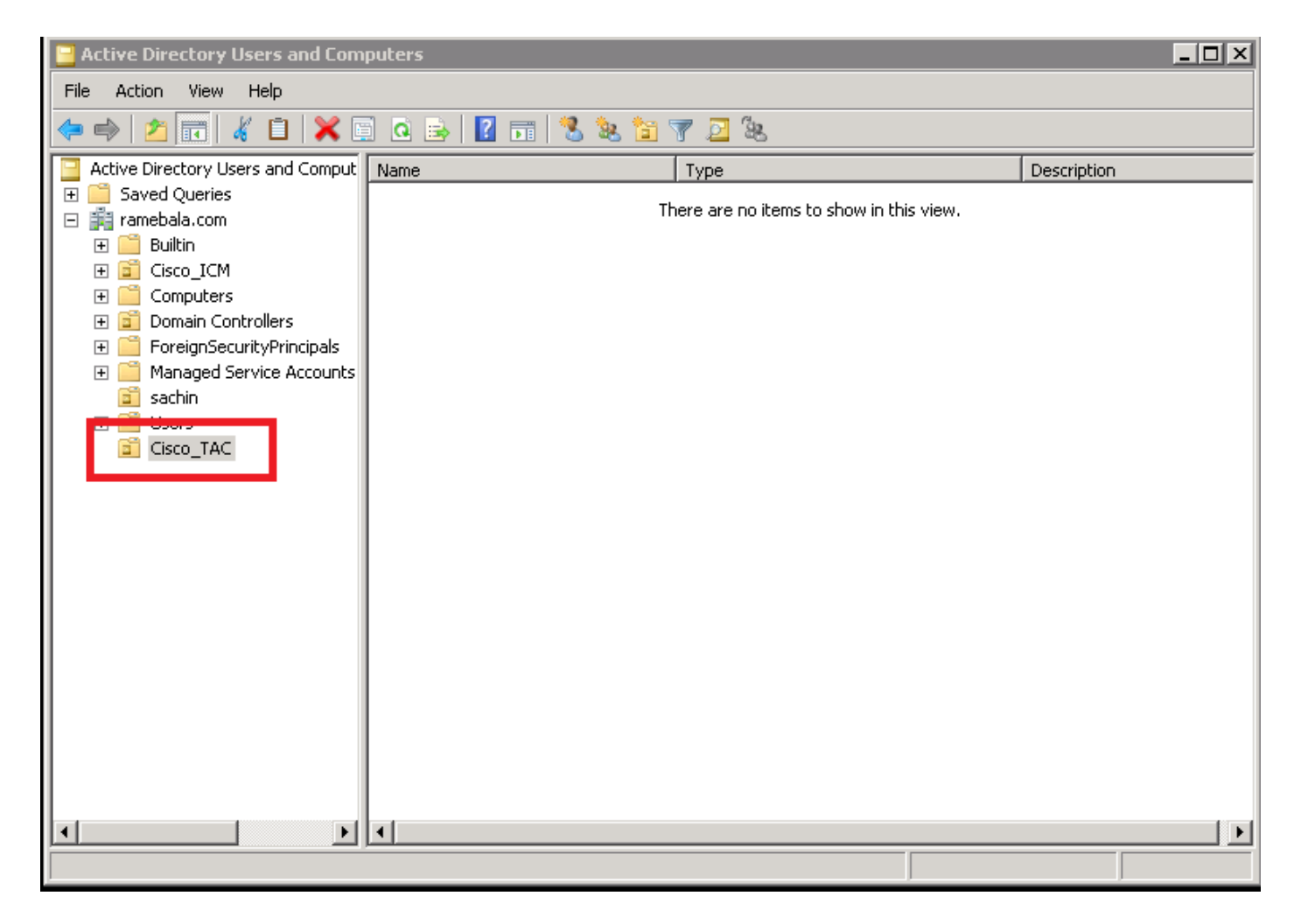

Step 3. Add users in the new OU.

Right-click the new OU and choose **New > User**.

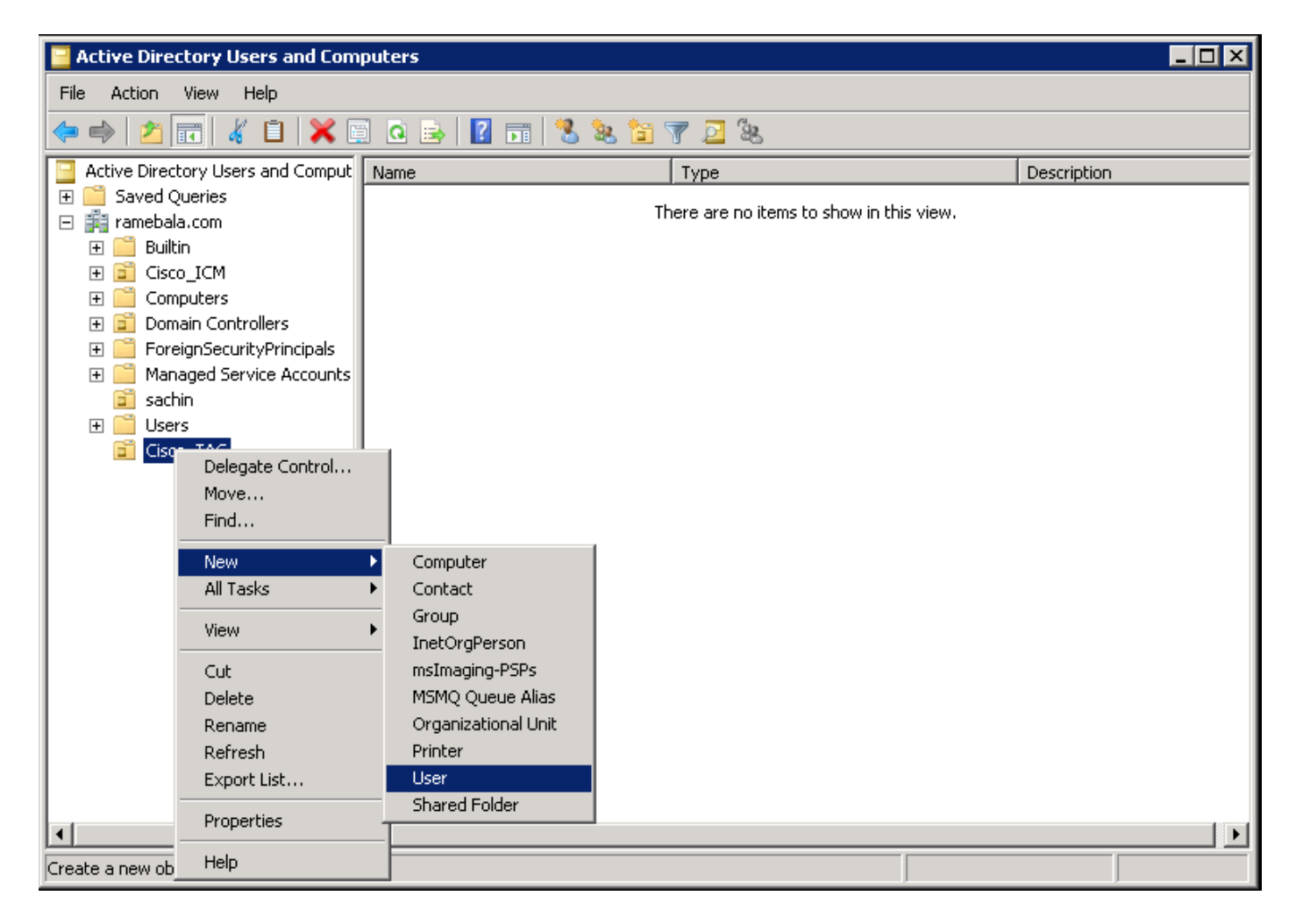

Step 4. Create a user who will bridge the gap between the AD server and CUCM.

Right-click **Users** and choose **New > User**.

| 📔 Active Directory Users and Computers 📃 🔲 🗙                                                                                                    |                                                                                                    |                                                                                                    |                                                                                                    |  |  |  |  |  |  |
|----------------------------------------------------------------------------------------------------|----------------------------------------------------------------------------------------------------|----------------------------------------------------------------------------------------------------|----------------------------------------------------------------------------------------------------|--|--|--|--|--|--|
| File Action View Help                                                                                                    |                                                                                                    |                                                                                                    |                                                                                                    |  |  |  |  |  |  |
|                                                                                                    |                                                                                                    |                                                                                                    |                                                                                                    |  |  |  |  |  |  |
| 📃 Active Directory Users and Comput 🛛 🔊                                                                                                    | lame                                                                                                    | Туре                                                                                                    | Description                                                                                                    |  |  |  |  |  |  |
| <ul> <li>Active Directory Users and Comput</li> <li>Saved Queries</li> <li>ramebala.com</li> <li>Builtin</li> <li>Cisco_ICM</li> <li>Computers</li> <li>Domain Controllers</li> <li>ForeignSecurityPrincipals</li> <li>ForeignSecurityPrincipals</li> <li>Managed Service Accounts</li> <li>sachin</li> <li>User</li> <li>Cisc</li> <li>Delegate Control</li> <li>Find</li> <li>New</li> <li>All Tasks</li> <li>View</li> <li>Refresh</li> <li>Export List</li> <li>Properties</li> <li>Help</li> </ul> | Administrator<br>Administrator<br>Allowed RODC Password Res<br>ccm admin<br>Cert Publishers<br>Denied RODC Password Res<br>Donain RODC Password Res<br>Donain GOC Password Res<br>Donain Computers<br>Domain Computers<br>Domain Computers<br>Domain Computers<br>Domain Guests<br>Computer<br>Contact<br>Group<br>InetOrgPerson<br>msImaging-PSPs<br>MSMQ Queue Alias<br>Printer<br>User<br>Shared Folder | Type           User           security Group - Domain Local           User           Security Group - Domain Local           plicati           Security Group - Domain Local           Security Group - Domain Local           Security Group - Domain Local           Security Group - Domain Local           Security Group - Global           Security Group - Global           Security Group - Global           Security Group - Global           Security Group - Global           Security Group - Global           Security Group - Global           Security Group - Global           Security Group - Global           Security Group - Universal           rs         Security Group - Domain Local           ver         Security Group - Domain Local           ers         Security Group - Domain Local           security Group - Domain Local         Security Group - Global | Description           Built-in account for admini           Members in this group can           Members of this group can           DNS Administrators Group           DNS clients who are permi           Designated administrators           All domain controllers in th           All domain users           Designated administrators           Members of this group are           All domain tusers           Designated administrators           Members of this group can           Members in this group can           Members of this group can           Built-in account for guest           Members of this group can           Designated administrators |  |  |  |  |  |  |
|                                                                                                    |                                                                                                    |                                                                                                    |                                                                                                    |  |  |  |  |  |  |
| Create a new object                                                                                                    |                                                                                                    |                                                                                                    |                                                                                                    |  |  |  |  |  |  |

The new user is created. This user must be a member of **domain admin**.

| ccm admin Properties                       |                |              | ? ×       |  |  |  |  |
|--------------------------------------------|----------------|--------------|-----------|--|--|--|--|
| Dial-in Environment                        | Sessions       | Remot        | e control |  |  |  |  |
| Remote Desktop Services Profile            | Personal Virtu | ial Desktop  | СОМ+      |  |  |  |  |
| General Address Account Profile            | Telephones     | Organization | Member Of |  |  |  |  |
| <u>U</u> ser logon name:                   |                |              |           |  |  |  |  |
| cadmin                                     | @ramebala.com  | n            | •         |  |  |  |  |
| User logon name (pre- <u>W</u> indows 2000 | ):             |              |           |  |  |  |  |
| RAMEBALA                                   | cadmin         |              |           |  |  |  |  |
| Logon Hours Log On <u>T</u> o              |                |              |           |  |  |  |  |
| Unlock account                             |                |              |           |  |  |  |  |
| Account <u>o</u> ptions:                   |                |              |           |  |  |  |  |
| User must change password at               | next logon     |              | <b>-</b>  |  |  |  |  |
| User cannot change password                |                |              |           |  |  |  |  |
| Password never expires                     |                |              |           |  |  |  |  |
| Store password using reversible            | encryption     |              | <b>_</b>  |  |  |  |  |
| CAccount expires                           |                |              |           |  |  |  |  |
| Ne <u>v</u> er                             |                |              |           |  |  |  |  |
| ◯ End of: Saturday , August 06, 2016 🔽     |                |              |           |  |  |  |  |
|                                            |                |              |           |  |  |  |  |
|                                            |                |              |           |  |  |  |  |
| ОК                                         | Cancel         | Apply        | Help      |  |  |  |  |

Step 5. Right-click User > Properties.

On the Properties dialog, select the **Member Of** tab.

On the Member Of tab, click Add.

| ccm admin Properties                                                                 | ? ×                                                                                                 |
|--------------------------------------------------------------------------------------|----------------------------------------------------------------------------------------------------|
| Dial-in Environment<br>Remote Desktop Services Profile<br>General Address Account Pr | Sessions Remote control<br>Personal Virtual Desktop COM+<br>ofile Telephones Organization Member Of |
| Member of:                                                                           | actory Domain Services Folder                                                                       |
| Domain Admins ramebala.c                                                             | com/Users                                                                                           |
| A <u>d</u> d <u>R</u> emove                                                          |                                                                                                    |
| Primary group: Domain Admi                                                           | ns                                                                                                  |
| Set Primary Group There i<br>you ha<br>applica                                       | s no need to change Primary group unless<br>ve Macintosh clients or POSIX-compliant<br>tions.       |
| ОК                                                                                   | Cancel Apply Help                                                                                   |

Step 6. For the "object names to select," enter "domain admin" and click Check Names.

| Select Groups                                         | ? ×          |
|-------------------------------------------------------|--------------|
| <u>S</u> elect this object type:                      |              |
| Groups or Built-in security principals                | Object Types |
| From this location:                                   |              |
| ramebala.com                                          | Locations    |
| Enter the object names to select ( <u>examples</u> ): |              |
| domain admin                                          | Check Names  |
|                                                       |              |
|                                                       |              |
| Advanced OK                                           | Cancel       |

Step 7. Select Domain Admins and click Set Primary Group; then remove Domain Users.

| ccmadmin cucm Properties ? 🔀                                                                                                    |  |  |  |  |  |  |  |
|----------------------------------------------------------------------------------------------------|--|--|--|--|--|--|--|
| Dial-in         Environment         Sessions         Remote control           Remote Desktop Services Profile         Personal Virtual Desktop         COM+           General         Address         Account         Profile         Telephones         Organization         Member Of |  |  |  |  |  |  |  |
| Member of:                                                                                                    |  |  |  |  |  |  |  |
| Name Active Directory Domain Services Folder                                                                                                    |  |  |  |  |  |  |  |
| Domain Admins         ramebala.com/Users           Domain Users         ramebala.com/Users                                                                                                    |  |  |  |  |  |  |  |
| A <u>d</u> d <u>R</u> emove                                                                                                    |  |  |  |  |  |  |  |
| Primary group: Domain Admins <u>Set Primary Group</u> There is no need to change Primary group unless you have Macintosh clients or POSIX-compliant applications.                                                                                                    |  |  |  |  |  |  |  |
| OK Cancel Apply Help                                                                                                    |  |  |  |  |  |  |  |

Step 8. Right-click the new OU (Cisco\_TAC in this example) and choose Properties.

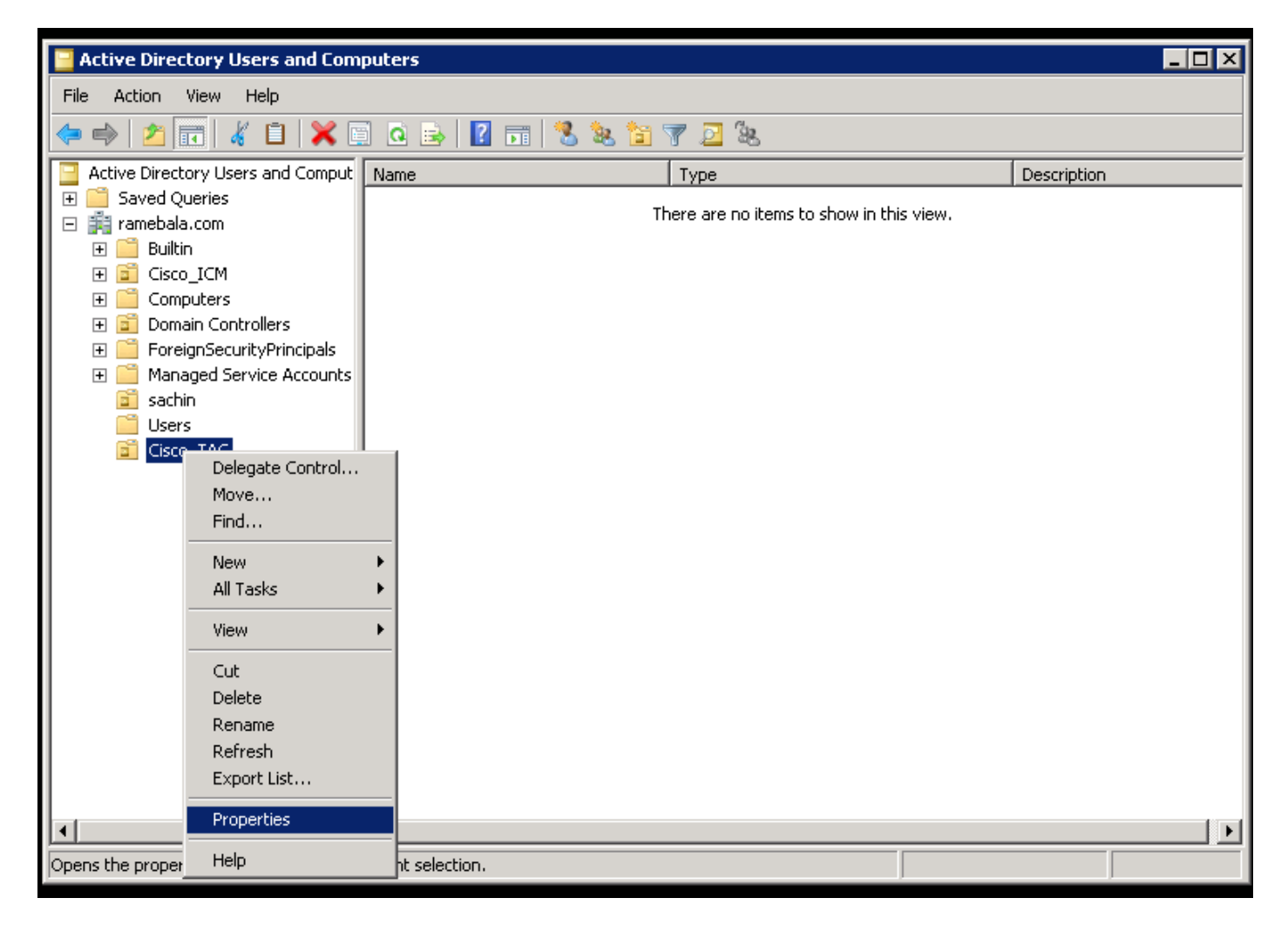

Step 9. On the Properties dialog, select the Managed By tab and click Change.

| Cisco_TAC Properties |             | ? ×                 |
|----------------------|-------------|---------------------|
| General Managed By   | СОМ+        |                     |
| Name:                |             |                     |
| [                    | Change Prop | oerties Clear       |
|                      |             |                     |
| Office:              |             |                     |
| Street:              |             | <br>▼               |
| City:                |             |                     |
| State/province:      |             |                     |
| Country/region:      |             |                     |
| Telephone number:    |             |                     |
| Fax number:          |             |                     |
|                      | ОК          | Cancel <u>Apply</u> |

Step 10. Enter the object name to select (the user name created to bridge the AD server and CUCM in step 4) and then click **Check Names.** 

| Select User, Contact, or Group                       | ? ×          |
|------------------------------------------------------|--------------|
| Select this object type:                             |              |
| User, Group, or Built-in security principal          | Object Types |
| From this location:                                  |              |
| ramebala.com                                         | Locations    |
| Enter the object name to select ( <u>examples</u> ): |              |
| ccmadmin cucm (ccmadmin@ramebala.com)                | Check Names  |
|                                                      |              |
| Advanced                                             | OK Cancel    |

### **Configuration on CUCM**

#### Step 11. Go to **System > LDAP > LDAP System**.

| Server                        |    | M Administration                  |                                                                 | Na       | vigation Cisco Unified CM A | dministrat | ion 🔻 G  |
|-------------------------------|----|-----------------------------------|-----------------------------------------------------------------|----------|-----------------------------|------------|----------|
| Cisco Unified CM              |    | inications Solutions              |                                                                 | ccmadmin | Search Documentation        | Abou       | t   Logo |
| Cisco Unified CM Group        |    | rces · Advanced Features · Device | ✓ Application ✓ User Management ✓ Bulk Administration ✓ Help ✓  |          |                             |            |          |
| Presence Redundancy Groups    | 1  |                                   |                                                                 |          |                             |            |          |
| Phone NTP Reference           | 1  |                                   |                                                                 |          |                             |            |          |
| Date/Time Group               | ļ  | en 47 day(s) without a s          | uccessful backup. Please verify backup configuration.           |          |                             |            |          |
| BLF Presence Group            |    |                                   |                                                                 |          | -                           |            |          |
| Region Information            | •  | Administration                    |                                                                 |          |                             | 1 1 1      |          |
| Device Pool                   | ľ  |                                   |                                                                 |          | 1                           | 14.        | 7        |
| Device Mobility               | •  | 12                                |                                                                 |          |                             |            | 非上       |
| DHCP                          | •  | tel(R) Xeon(R) CPU X7560 @ 2.     | 27GHz, disk 1: 110Gbytes, 4096Mbytes RAM, Partitions aligned    |          |                             |            | 4        |
| LDAP                          | •  | LDAP System                       |                                                                 |          |                             |            | 1        |
| SAML Single Sign-On           |    | LDAP Directory                    |                                                                 |          |                             |            |          |
| Cross-Origin Resource Sharing |    | LDAP Authentication               |                                                                 |          |                             |            |          |
| (CORS)                        |    | LDAP Custom Filter                | 8 AM UTC, to node 10.106.99.195, from 10.196.120.81 using HTTPS |          |                             |            |          |
| Location into                 | ۲ų | nc                                | J                                                               |          |                             |            |          |

#### Step 12. Select the checkbox labeled Enable Synchronizing from LDAP Server.

| System • | Call Routing             | Media Resources 🔻     | Advanced Features 🔻    | Device - Application | ▼ User Management ▼ | Bulk Administration 💌 | Help 🔻 |  |
|----------|--------------------------|-----------------------|------------------------|----------------------|---------------------|-----------------------|--------|--|
|          | DAP System Configuration |                       |                        |                      |                     |                       |        |  |
| - Status |                          |                       |                        |                      |                     |                       |        |  |
| (i) Ple  | ase Delete All LD        | AP Directories Before | Making Changes on Th   | nis Page             |                     |                       |        |  |
|          | ase Disable I DAP        | Authentication Befor  | e Making Changes on 1  | This Page            |                     |                       |        |  |
|          |                          |                       | e Hulding changes on i |                      |                     |                       |        |  |
|          | system Informat          | ion                   |                        |                      |                     |                       |        |  |
| 🗹 Ena    | ble Synchronizing        | from LDAP Server      |                        |                      |                     |                       |        |  |
| LDAP S   | erver Type               | Microsoft Active D    | irectory               | -                    |                     |                       |        |  |
| LDAP A   | ttribute for User I      | D sAMAccountName      |                        | •                    |                     |                       |        |  |
|          |                          |                       |                        |                      |                     |                       |        |  |
|          |                          |                       |                        |                      |                     |                       |        |  |
| (i) *    | indicates require        | d item.               |                        |                      |                     |                       |        |  |

### Step 13. Go to **System > LDAP > LDAP Directory**.

|   | Server                        | M Administration                   |                                 |                                                         | Navigation Ci   | sco Unified CM Administration 👻 |
|---|-------------------------------|------------------------------------|---------------------------------|---------------------------------------------------------|-----------------|---------------------------------|
|   | Cisco Unified CM              | unications Solutions               |                                 |                                                         | ccmadmin Search | Documentation About Lo          |
|   | Cisco Unified CM Group        | Irces - Advanced Features - Device | ■ Application ■ User Management | <ul> <li>Bulk Administration </li> <li>Help </li> </ul> |                 |                                 |
|   | Presence Redundancy Groups    |                                    |                                 |                                                         |                 |                                 |
|   | Phone NTP Reference           |                                    |                                 |                                                         |                 |                                 |
|   | Date/Time Group               | ear All 🙀 Delete Selected          |                                 |                                                         |                 |                                 |
|   | BLF Presence Group            |                                    |                                 |                                                         |                 |                                 |
|   | Region Information            |                                    |                                 |                                                         |                 |                                 |
|   | Device Pool                   |                                    |                                 |                                                         |                 |                                 |
|   | Device Mobility               |                                    |                                 |                                                         |                 |                                 |
|   | DHCB                          |                                    |                                 |                                                         |                 | Rows per Page 50                |
| _ | DHCP                          |                                    | bh 👻                            | Clear Filter                                            |                 |                                 |
|   | LDAP •                        | LDAP System                        | rind rind                       |                                                         |                 |                                 |
|   | SAML Single Sign-On           | LDAP Directory                     | LDAP Distinguished Name         | LDAP User Search Base                                   | 2               | LDAP Server Hosts(s)            |
|   | Cross-Origin Resource Sharing | LDAP Authentication                | amebala.com                     | OU=sachin,DC=ramebala,DC=com                            |                 | 10.106.122.160                  |
|   | (CORS)                        | LDAR Custom Filter                 |                                 |                                                         |                 |                                 |
|   | Location Info                 | Lover ousion ritter                |                                 |                                                         |                 |                                 |

#### Step 14. Click Add new.

| System ▼ Call Routing ▼ Media Reso      | Durces  Advanced Features  | Device • | Application < | User Management < | Bulk Administration < | Help 🔻 |
|-----------------------------------------|----------------------------|----------|---------------|-------------------|-----------------------|--------|
| LDAP Directory                          |                            |          |               |                   |                       |        |
| Save                                    |                            |          |               |                   |                       |        |
| - Status                                |                            |          |               |                   |                       |        |
| (i) Status: Ready                       |                            |          |               |                   |                       |        |
| -LDAP Directory Information             |                            |          |               |                   |                       |        |
| LDAP Configuration Name*                | TAC_LDAP                   |          |               |                   |                       |        |
| LDAP Manager Distinguished Name $^{st}$ | cadmin@ramebala.com        |          |               |                   |                       |        |
| LDAP Password*                          | •••••                      |          |               |                   |                       |        |
| Confirm Password*                       | •••••                      |          |               |                   |                       |        |
| LDAP User Search Base*                  | OU=Cisco_TAC,DC=ramebala,E | DC=com   |               |                   |                       |        |
| LDAP Custom Filter                      | < None >                   |          | -             |                   |                       |        |

Note:

**LDAP Configuration Name**: This value is any name of an LDAP Configuration. **LDAP Manager Distinguished Name**: This value should be the user name of the AD and CUCM bridge user.

**LDAP Password**: This value is the password of the bridge user created in step 4.

**LDAP User Search Base**: To find this value, follow this procedure on the AD server:

A) Right-click on the OU and select **Properties**.

| Active Directory Users and Computers                                                                                                    |                                                                                                    |             |  |  |  |  |  |  |  |  |
|----------------------------------------------------------------------------------------------------|----------------------------------------------------------------------------------------------------|-------------|--|--|--|--|--|--|--|--|
| File Action View Help                                                                                                    |                                                                                                    |             |  |  |  |  |  |  |  |  |
| ← ⇒ 2 📰 🔏 🖹 🗙 🖻 Q 📾 🛛 🖬 🖏 🖄 🍞 🛛 🤽                                                                                                    |                                                                                                    |             |  |  |  |  |  |  |  |  |
| Active Directory Users and Compu                                                                                                    | Name Type                                                                                                    | Description |  |  |  |  |  |  |  |  |
| <ul> <li>★ Saved Queries</li> <li>★ Builtin</li> <li>★ Builtin</li> <li>★ Cisco_ICM</li> <li>★ Compt</li> <li>★ Compt</li> <li>★ Compt</li> <li>★ Compt</li> <li>★ Domain</li> <li>★ Domain</li> <li>★ Nanac</li> <li>All Tasks</li> <li>★ Manac</li> <li>★ Nanac</li> <li>★ New</li> <li>All Tasks</li> <li>★ Wiew</li> <li>★ Syster</li> <li>★ Wiew</li> <li>★ Delete</li> <li>Rename</li> <li>Refresh</li> <li>Export List</li> <li>Properties     Help     </li> </ul> | There are no items to show in this view.                                                                                                    |             |  |  |  |  |  |  |  |  |
|                                                                                                    | Image: A state of the state of the state |             |  |  |  |  |  |  |  |  |
| Opens the properties dialog box for the                                                                                                    | current selection.                                                                                                    |             |  |  |  |  |  |  |  |  |

B) On the Properties dialog, select the **Attribute Editor** tab and find the "distinguishedName" value.

| Ciso | :o_TAC Properties                             | ? ×                                        |
|------|-----------------------------------------------|--------------------------------------------|
| Ġ    | eneral   Managed By   C                       | Ibject Security COM+ Attribute Editor      |
|      |                                               |                                            |
|      |                                               |                                            |
|      | Attribute                                     | Value                                      |
|      | с                                             | <not set=""></not>                         |
|      | cn                                            | <not set=""></not>                         |
|      | со                                            | <not set=""></not>                         |
|      | countryCode                                   | <not set=""></not>                         |
|      | defaultGroup                                  | <not set=""></not>                         |
|      | description                                   | <not set=""></not>                         |
|      | desktopProfile                                | <not set=""></not>                         |
|      | destinationIndicator                          | <not set=""></not>                         |
|      | displayName                                   | <not set=""></not>                         |
|      | displauNamePrintable                          | (not set)                                  |
|      | distinguishedName                             | OU=Cisco_TAC,DC=ramebala,DC=com            |
|      | Conolgnataro                                  | - and tools                                |
|      | dSCorePropagationD                            | 7/7/2016 2:12:25 AM Pacific Daylight Time; |
|      | extensionName                                 | <not set=""></not>                         |
|      | · · · <u>-</u> · · · · ·                      |                                            |
|      | <u>,                                     </u> |                                            |
|      | View                                          | Filter                                     |
|      |                                               |                                            |
|      | OK                                            | Cancel Apply Help                          |

Step 15. Here, keep the LDAP Server IP address and Port.

|                | LDAP Port * Use TLS |
|----------------|---------------------|
| 10.106.122.160 | 389                 |

Step 16. Click Save.

Step 17. Click Perform Full Sync Now.

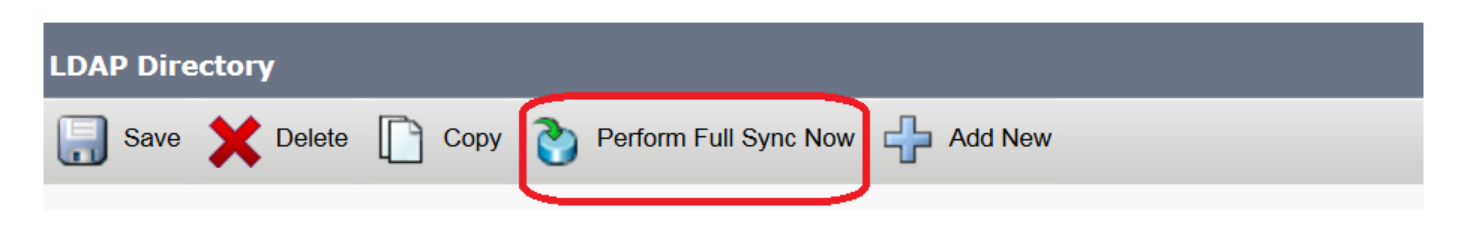

# Verify

In order to verify the user on CUCM, navigate to **User Management > End User**.

# Troubleshoot

There is currently no specific troubleshooting information available for this configuration.